### В связи с переходом на автоматизацию допечатных процессов газетного производства в строй вводится новое программное обеспечение.

1. На рабочем столе компьютера нажимаете правой кнопкой мыши и выбираете пункт

«Создать»→ «Ярлык». В строке "расположение объекта" пишите: https://xmf.idel-press.ru

Сохраняете. Нажимаете два раза по ярлыку, откроется окно Интернет-браузера (рекомендовано использовать гугл хром).

### 2. Нажать клавишу «Дополнительно».

| 🗅 Caudian nappusteent transpose- x 🕒         | the                                                                                                    | - |   |   | and Jan |
|----------------------------------------------|----------------------------------------------------------------------------------------------------|---|---|---|---------|
| ← → C ▲ Pertagearer   Weps//antidat-pressive |                                                                                                    | 4 | 9 | e | 1       |
|                                              |                                                                                                    |   |   |   |         |
|                                              | Подключение не защищено                                                                                                    |   |   |   |         |
|                                              | Злоучныцитенных мосут пытатыся похотить ваши данные с сайта <b>кмt.idel-press.ru</b><br>(например, парски, сообщения или исвера банковскох карт). <u>Преробнее</u> |   |   |   |         |
|                                              | ALCOURT, AUTHORITY, INVALID                                                                                                    |   |   |   |         |
|                                              | 4105a yny-aanta person fanonachoro opolaeripa, na accente gottalaatta peltennysti<br>endostelaans a sonteet stoamel a Google. Technikka sonderdelaaratheotte       |   |   |   |         |
|                                              | Annone temperate                                                                                                    |   |   |   |         |
|                                              |                                                                                                    |   |   |   |         |
|                                              |                                                                                                    |   |   |   |         |
|                                              |                                                                                                    |   |   |   |         |
|                                              |                                                                                                    |   |   |   |         |

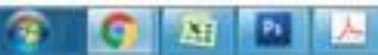

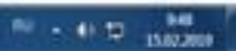

#### 3.Кликнуть ссылку «Перейти на сайт xmf.idel-press.ru (небезопасно)»

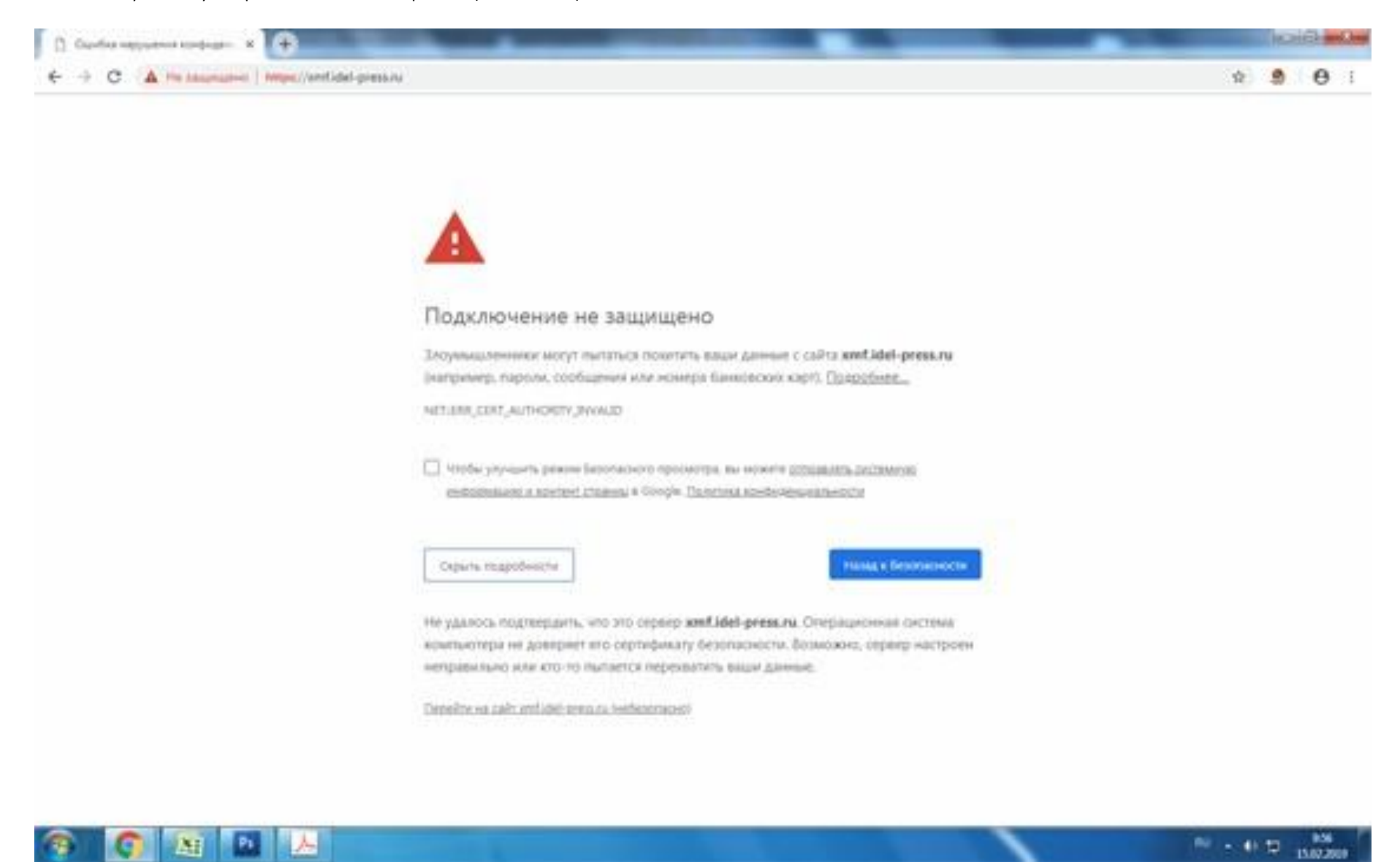

3. После перехода, появится интерфейс программы XMF Remote, который позволяет выбрать в языковой панели (выделена красной рамкой) русский алфавит, а так же содержит телефон специалиста по приёму газет.

В графах "ID входа" и "Пароль" (выделены красной рамкой) впишите Ваши логин и пароль затем нажите «Логин». По завершении операции откроется окно очереди заданий

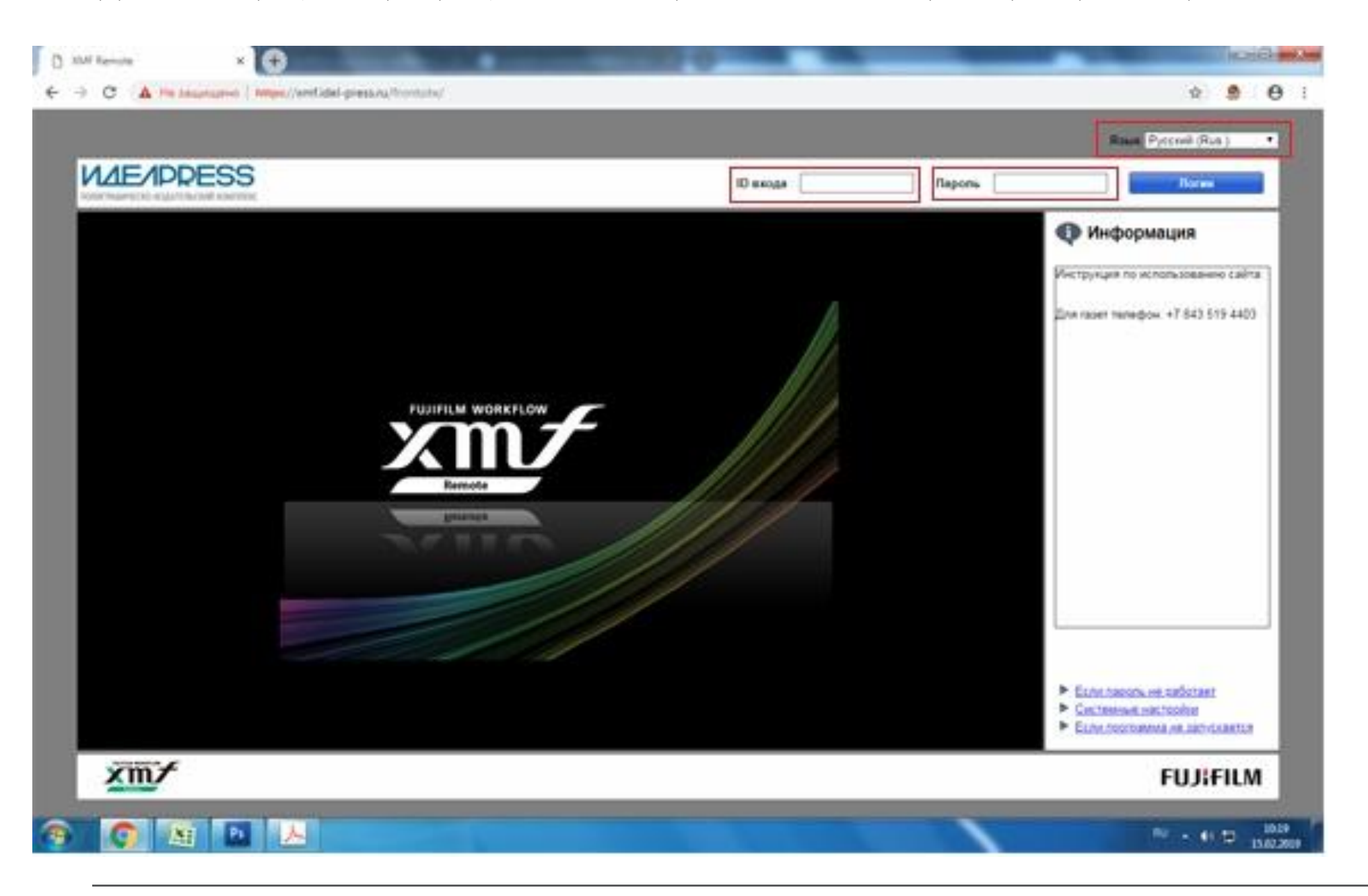

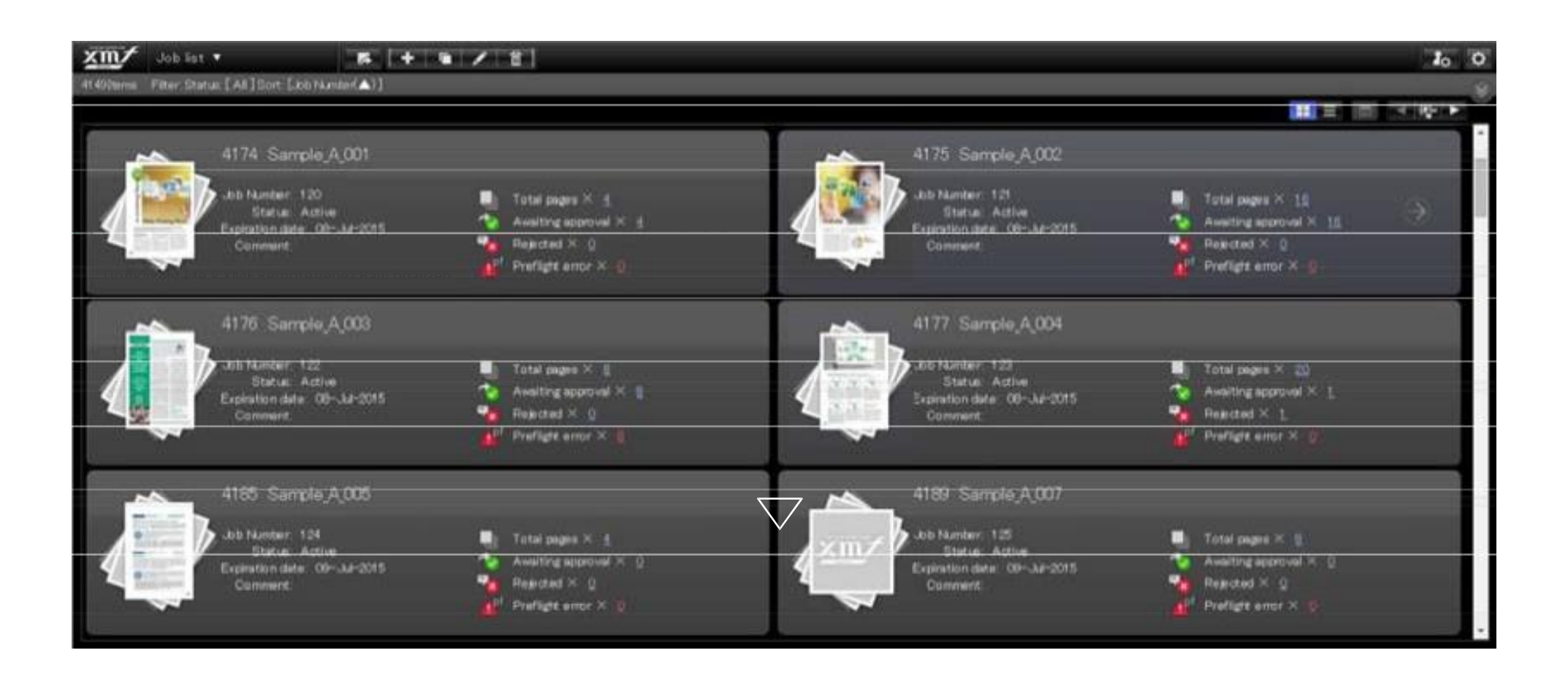

# 3.2. Передача документа

В разделе описано, как передавать документы в формате PDF/PostScript/EPS ("3.2.1."), и как передавать общие файлы, например иллюстрации для создания документа ("3.2.2.").

## 3.2.1. Передача файла документа в формате PDF/PostScript/EPS

В окне [Page list] Вы можете передать файл документа. Допустимые форматы файла: PDF, PostScript, и EPS.

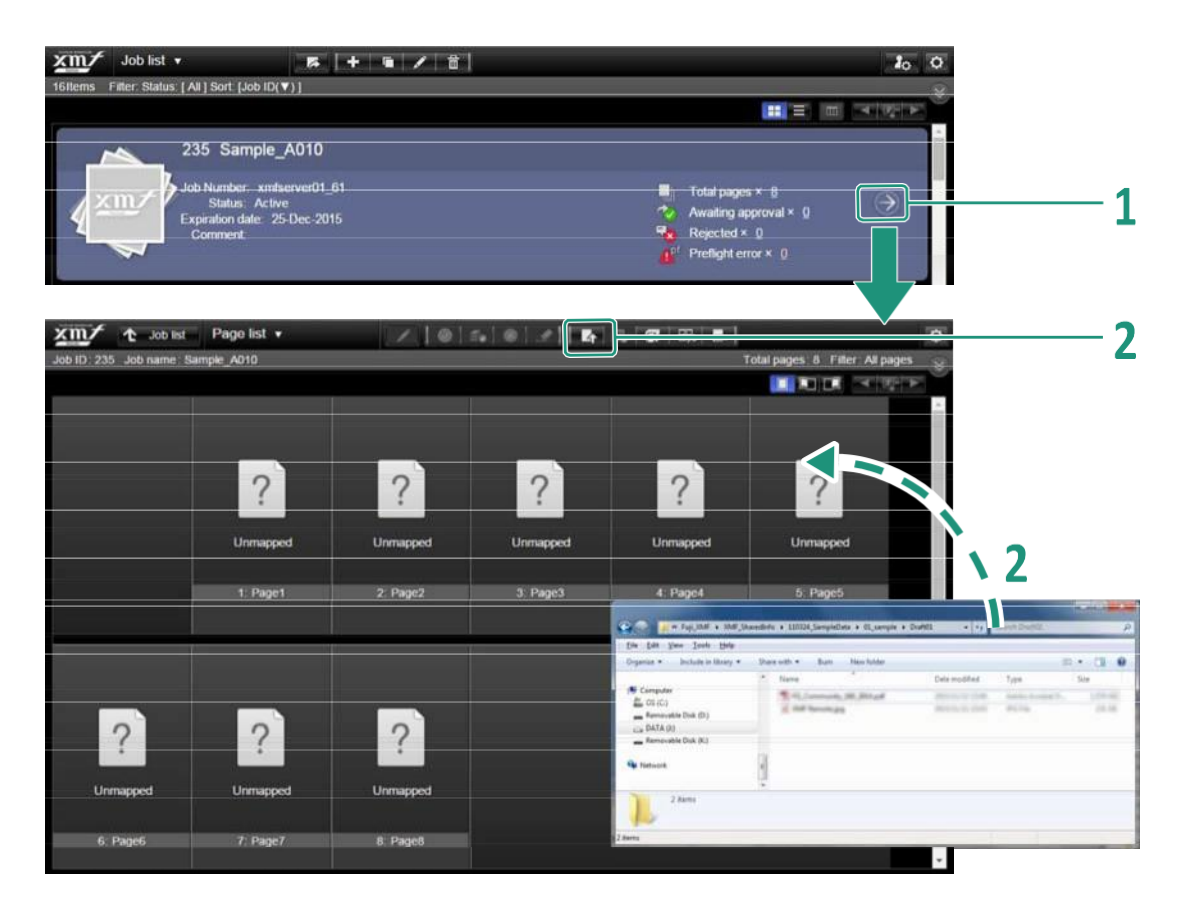

## Вокне [Job list] {Очередь Заданий} нажмите[ 🔊 ] на Задании, для которого Вы хотите передать файл документа.

#### 2 Выберите файл документа для передачи.

• Перетащите файл(ы) документа для передачи в окно [Page list] {Страницы}. Или...

• Шелкните [{Переключиться к окну отправки} для отображения диалогового окна выбора файла. Выберите нужные файлы для передачи. Откроется диалог [Assign page] {Назначить страницу}.

| 4  | Добавить файл           | Позволяет добавить файлы для передачи.                     |
|----|-------------------------|------------------------------------------------------------|
| ۹þ | Удалить<br>назначения   | Удаляет назначение страниц.                                |
|    | Разделить               | Разделяет страницы, которым назначен<br>оригинальный файл. |
| 4  | Переместить<br>страницу | Перемещает выбранные страницы.                             |
| ¢  | Отменить                | Отменяет предыдущую операцию.                              |

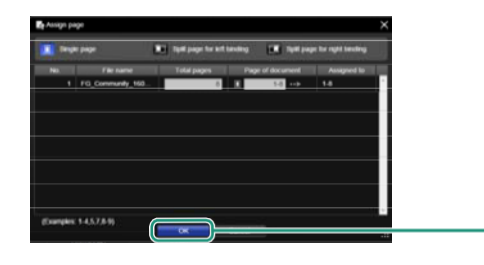

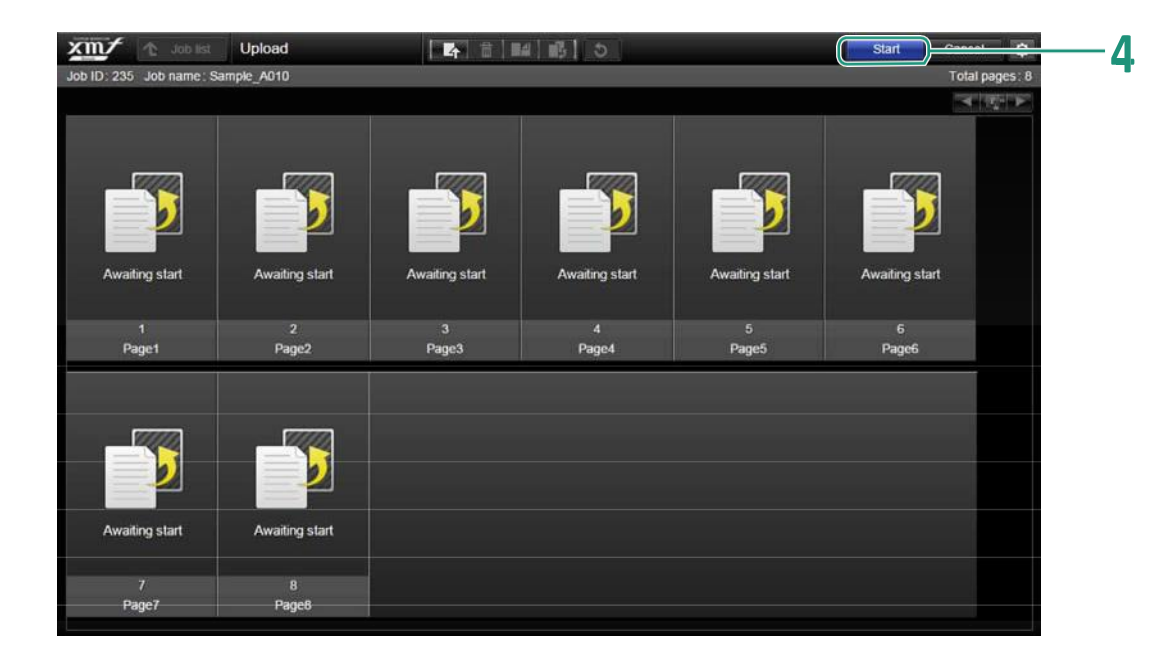

3

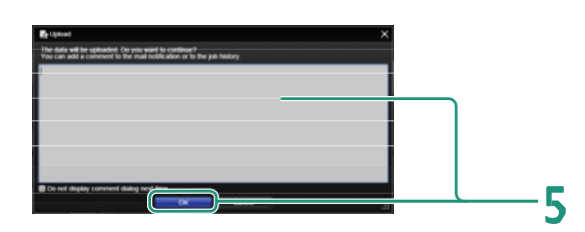

# **3** Щелкните [OK].

Откроется окно [Upload] {Передача}.

# 4 Щелкните [Start] {Начать}.

Откроется диалог [Upload] {Передача}. Можно добавить комментарий.

# **5** Щелкните [OK].

Начнется передача файлов.

# 3.3. Подтверждение и проверка документа

В этом разделе описаны процедуры проверки переданных документов в окне [Page list] {Страницы}, загрузки отчетов предварительной проверки, замены отвергнутых страниц, и использование инструментов проверки в окне [Proof] {Проверка}.

## Операции в окне [Page list] {Страницы}

| xm/ + ++                                                                                                    | list Page list 🔻   |             | 5 0 1 B  | R 💿 🏩 🛪                                                                                                    | 1 11 🛼 🗷 🗖           | • •         |
|----------------------------------------------------------------------------------------------------|--------------------|-------------|----------|----------------------------------------------------------------------------------------------------|----------------------|-------------|
| Job ID : 5 Job name : T                                                                                                    | est0727            | le          |          |                                                                                                    | Total pages 8 Filter | All pages 😵 |
| <i>k</i>                                                                                                    |                    |             |          |                                                                                                    |                      |             |
|                                                                                                    | And Private Market |             |          | AAAAA<br>AAAAA<br>Aabaa Bebera Bebera<br>Aabaa<br>Aabaa<br>Aaabaa<br>Aabaa<br>Aabaa<br>Aabaa<br>Aabaa<br>Aabaa<br>Aabaa<br>Aab |                      |             |
|                                                                                                    | 1 Papel            | 2 9690<br>D | S Pape S | 4. Page4                                                                                                    | 5, Page5             |             |
|                                                                                                    |                    |             |          |                                                                                                    |                      |             |
|                                                                                                    |                    |             |          |                                                                                                    |                      |             |
| The second second |                    |             |          |                                                                                                    |                      |             |
| 6 P/4000                                                                                                    | 7, Papi7           | B Papel     |          |                                                                                                    |                      |             |
|                                                                                                    |                    |             |          |                                                                                                    |                      |             |

| <ul> <li>✓</li> </ul> | Начать проверку<br>Проверка, одобрение<br>выполнено/Страница<br>одобрена | Отображает окно [Proof]{Проверка} для<br>выбранной страницы.<br>Одобряет выбранные страницы (только для<br>пользователей с правами на одобрение). |  |  |
|-----------------------|--------------------------------------------------------------------------|----------------------------------------------------------------------------------------------------|--|--|
| <b>≝</b> ∢            | Одобрить все<br>страницы                                                 | Одобряет все страницы (только для<br>появзователей є правами на одобрение).                                                                       |  |  |

| X        | Отвергнуть страницу          | Отвергнуть страницу (только для                                                                                                    |
|----------|------------------------------|----------------------------------------------------------------------------------------------------|
|          | /Проверка не пройдена        | пользователей с правами на одобрение).                                                                                                    |
|          | Проверка пройдена            | Проверка пройдена.                                                                                                    |
|          | Отмена                       | Отменяет результаты одобрения страницы<br>(одобрение/отвержение) или результаты<br>проверки (пройдена/не пройдена)                                                                                                    |
| 4        | Передача                     | Начинает передачу файлов документов.                                                                                                    |
|          | Одобрение                    | Одобряет выбранное задание (только для                                                                                                    |
| EQ       | Задания                      | пользователей с правами одобрения задания).                                                                                                    |
|          | Отмена одобрения<br>Задания  | Отменяет одобрение Задания.                                                                                                    |
| \$       | Отмена одобрения<br>страницы | Отменяет одобрение страницы.                                                                                                    |
|          | Отправка Задания             | Отправка Задания на финальный вывод в                                                                                                    |
|          | в печать                     | XMF.                                                                                                    |
| +        | Загрузка                     | Загружает PDF файл для проверки                                                                                                    |
| ت        |                              | выбранной страницы.                                                                                                    |
| <b>1</b> | Пакетная загрузка            | Загружает пакет PDF файлов для проверки.                                                                                                    |
|          |                              | Щелкните [Batch Download] чтобы задать                                                                                                    |
|          |                              | диапазон страниц для загрузки.                                                                                                    |
| EP.      | Экспорт                      | Экспортирует результаты сравнения                                                                                                    |
|          | результатов                  | (подсвеченные) между последнеи<br>и предылущей версиями PDF                                                                                                    |
|          | сравнения                    | и регистрирует PDF в общем файле.                                                                                                    |
|          | Настройка размера            | Позволяет задать размеры страницы                                                                                                    |
|          | страницы                     | (обрезной формат и вылеты за обрез).                                                                                                    |
|          | Редактирование               | Позволяет редактировать бирку страницы.                                                                                                    |
|          | бирки страницы               |                                                                                                    |
|          | Операции со                  | Позволяет выполнять такие операции, как                                                                                                    |
|          | страницами                   | дооавление, удаление, разделение или                                                                                                    |
|          |                              | пустые или не назначенные страницы.                                                                                                    |
|          |                              | Отвергнуть страницу<br>/Проверка пройдена           Image: Проверка пройдена           Image: Проверка пробрения           Image: Проверка пробрения           Image: Проверка проверка           Image: Проверка пробрения           Image: Проверка проверка           Image: Проверка проверка           Image: Проверка проверка           Image: Проверка проверка           Image: Проверка проверка           Image: Проверка проверка |

# 3.5. Одобрение

### 3.5.1. Процедура одобрения

Система XMF Remote позволяет множеству пользователей одобрять страницы. Каждый пользователь наделен правами одобрения определенного этапа или этапов. Количество пользователей, требуемых для одобрения страницы, устанавливается заранее. В зависимости от настроек требуется одобрение всех пользователей, назначенных на каждый этап, или одобрение только одного пользователя. Когда все страницы одобрены, системный администратор с правами одобрения задания одобряте задание. Одобренное задание переносится в XMF, где выполняется печатный процесс. Этот раздел описывает процедуру одобрения для каждого пользователя.

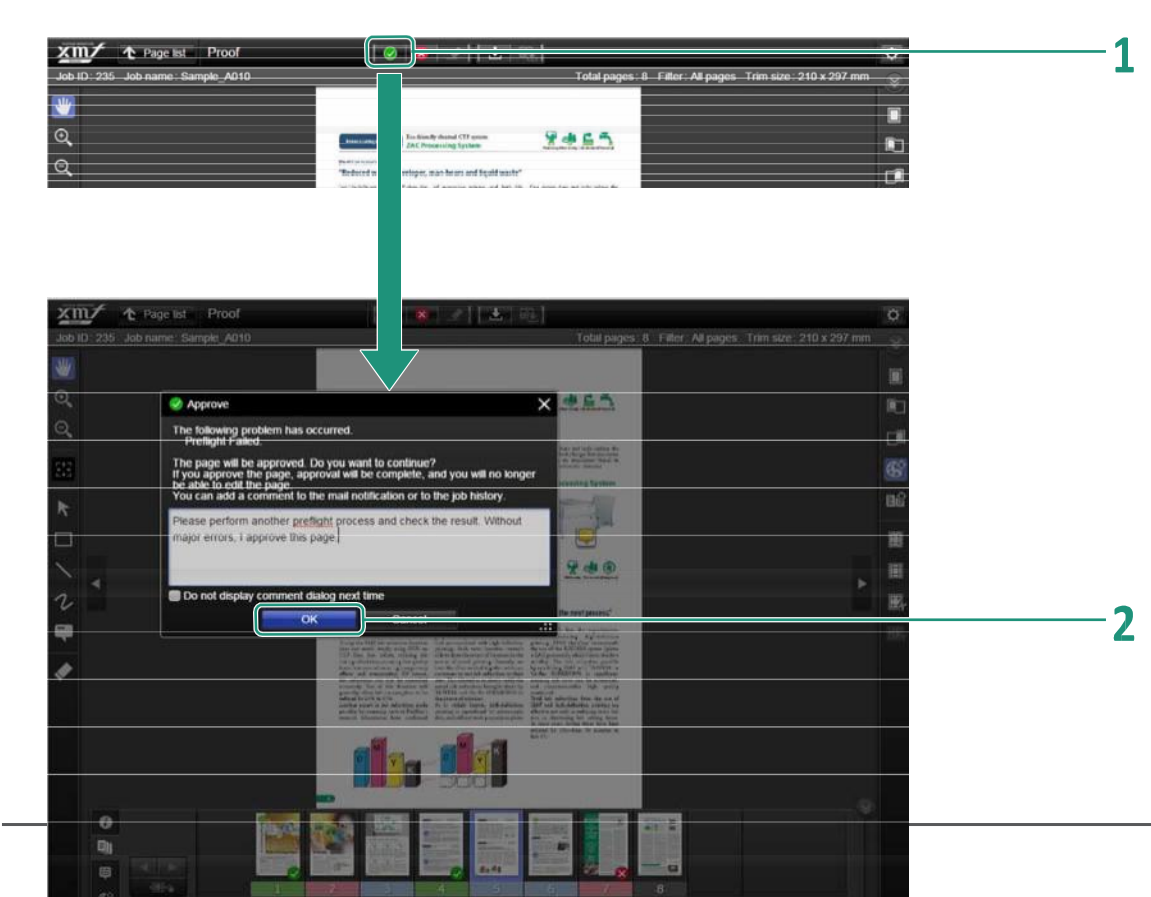

 Выберите страницу для одобрения, и нажмите []] (одобрить страницу / одобрение страницы завершено).

Страница одобрена, Запускается инструмент для заметок.

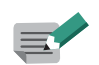

- Одобрение завершено, когда администратор клиента одобряет страницу. Страница не может быть отредактирована.
- При одобрении страницы на финальном этапе всеми назначенными одобряющими пользователями страница закрывается, после чего страница не может быть заменена или заново проверена.
- Если у вас есть полномочия Proofer, щелкните [ (Проверка пройдена)
- Если одобряющий пользователь не одобряет задание, или проверяющий считает задание проваленным∯roofing failed], нажмите [ (Отклонить/Проверка провалена).
   Команды [ Арргоу/Reject] {Одобрить/Отклонить} для пользователей с полномочиями Proofer будут выглядеть как [Proofing passed/Proofing failed] {Проверка пройдена/Проверка провалена}.

2 По завершении ввода комментариев, щелкните [OK].

Если Вы не хотите вводить комментарии, оставьте заметку

пустой и щелкните [ОК].

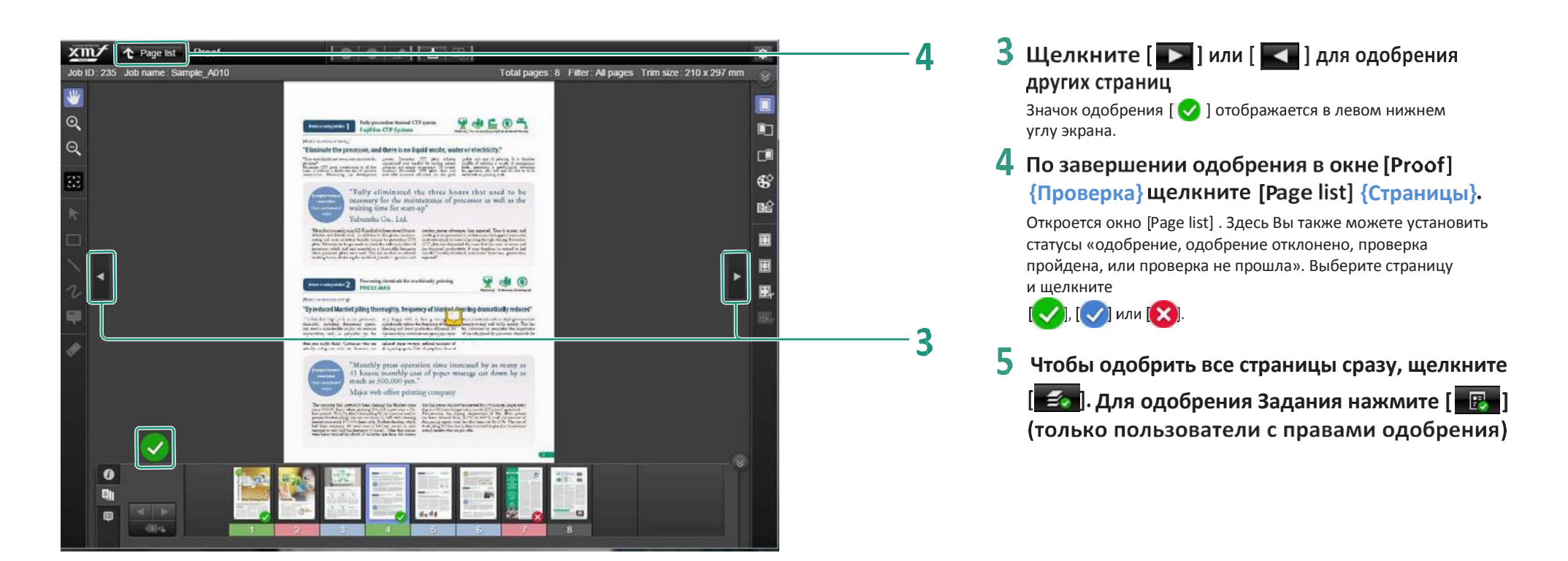

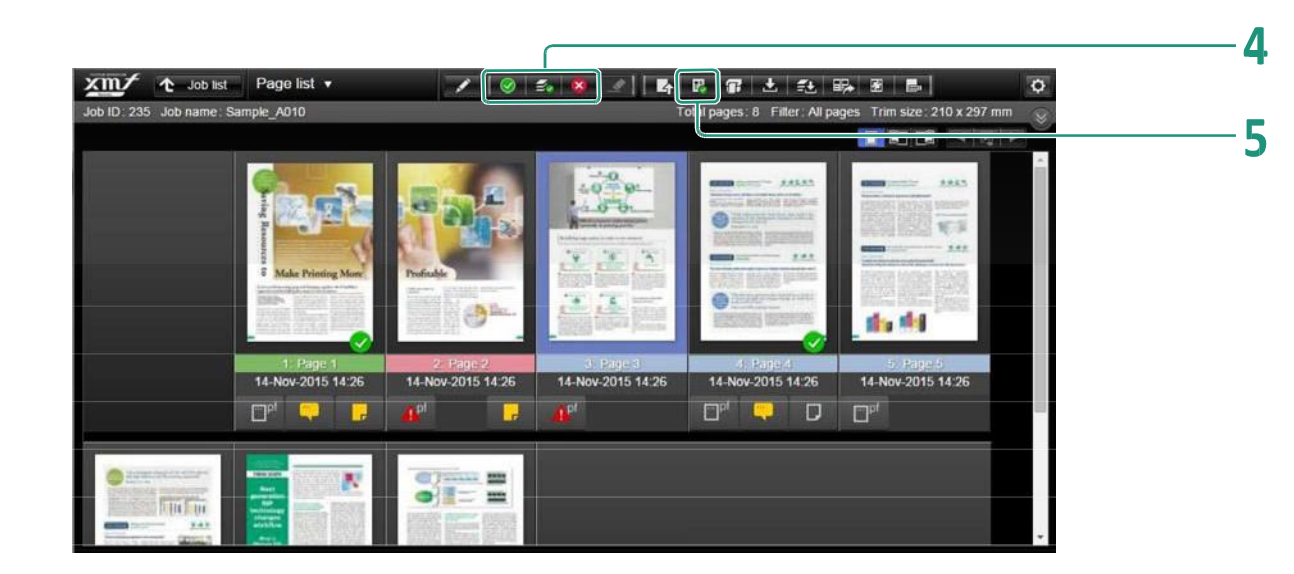

#### Отмена одобрения страницы

Выберите страницу для отмены одобрения и нажмите [ [] (Отмена одобрения страницы). Откроется диалоговое окно [Page approval complete cancellation] {Отмена утверждения стр.}. Щелкните [Yes] для отмены одобрения страницы. Статус страницы вернется в состояние «ожидание одобрения». (Отмена одобрения страницы может выполняться после добавления пользователю прав на [Cancel page approval] {Отменять утверждения страницы} в окне [Edit user] {Изменить пользователя}. Одобрение страницы также может быть отменено в окне [Remote RIP Approval] системы XMF. Статус отмены одобрения страницы связан между системами XMF и XMF Remote.

## ВНИМАНИЕ!

После того, как Вы утвердили задание в печать, исправить ничего нельзя, т.к. это равносильно выводу печатных форм для печати Вашей газеты.